## Den Alarm einstellen

Um den Alarm einzurichten, öffnen Sie den Gerätemanager des AIO CREATOR NEO und wählen sie im Tab *Gateways* Ihr AIO GATEWAY der V6-Serie aus. Klicken Sie nun auf *Alarmeinstellungen*.

Um die Alarmeinstellungen zu ändern, müssen Sie prinzipiell zunächst Ihre Alarm-PIN eingeben. Haben Sie noch keine Alarm-PIN gesetzt, geben Sie unter "alte PIN" die voreingestellte Default-PIN ein. Diese lautet: 0000

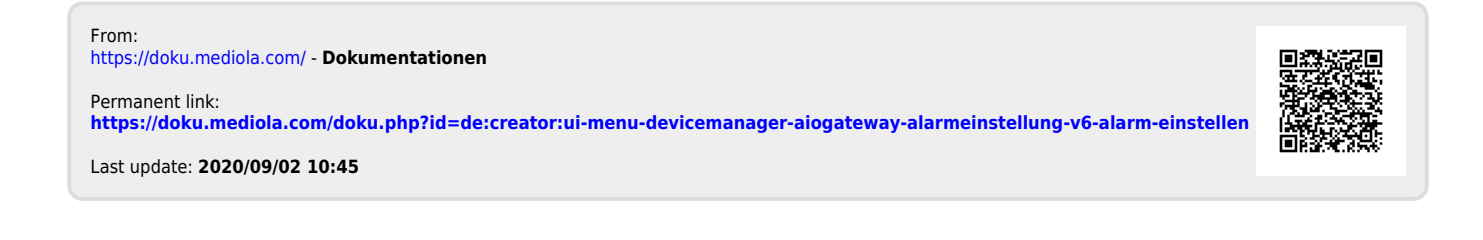